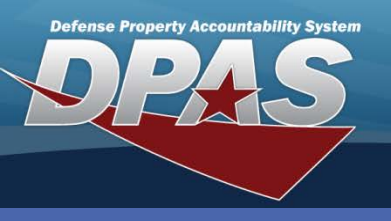

#### DPAS Quick Reference Guide

Unit Identification Codes (UICs) are

assigned to account for property belonging to an organization or

Command level to allow for units

command structure without having

to be deleted and re-added when

Equipment is issued based on UIC.

they are serviced by another

UICs are established at the

to be reorganized within a

activity.

Warehouse.

# Adding a UIC

- In the DPAS Warehouse Management module, navigate to UIC from the Customer Mgmt > UIC menu path - The Results Grid displays a list of all currently available UICs.
- 2. Select the Add button The Add UIC pop-up displays.
- 3. Enter the new UIC.
- 4. Enter the UIC Name
- 5. Enter a **Parent UIC**, if applicable.
- 6. Select a Warehouse Name using drop-down list.
- 7. Use the default value of Active from the Status drop-down list.
- 8. Select the optional Add / Edit Remarks hyperlink to add a comment in the Remarks and/or History Remarks fields.

| • | In order to see the  |  |
|---|----------------------|--|
|   | available UICs for a |  |
|   | Warehouse you        |  |
|   | need to be logged    |  |
|   | into the Warehouse   |  |
|   | where that UIC is    |  |
|   | established.         |  |
|   |                      |  |

 Duplicate UICs will not be processed

|                                                                                                    | Add UIC 🗙          |                  |
|----------------------------------------------------------------------------------------------------|--------------------|------------------|
| UIC Add & Grid                                                                                                    | Instructions v     |                  |
| Edit     Edit     Edit | Instructions       | Ţ                |
| Edit × Deleta                                                                                                    | ACTIVE v           |                  |
| Edit × Delete                                                                                                    | Add / Edit Remarks |                  |
|                                                                                                    | <b></b>            | 1 - 9 of 9 items |
|                                                                                                    | ✓ Add 🛇 Cancel     |                  |

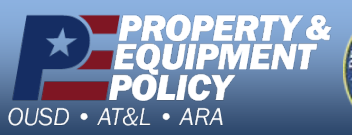

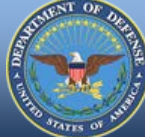

DPAS Call Center 1-844-843-3727

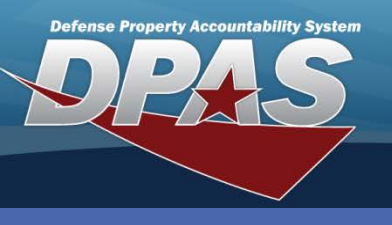

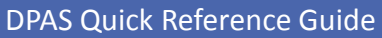

### Adding a UIC (Cont'd)

- 8. Select the **POC** tab.
- 9. Enter the POC information for the UIC being created.
- 10. Select the **Add** button to process the transaction The updated UIC displays highlighted at the top of the Results Grid.

| Add UIC ×                         |                                   |   |  |  |  |
|-----------------------------------|-----------------------------------|---|--|--|--|
| Instructions                      |                                   |   |  |  |  |
| UIC POC                           |                                   |   |  |  |  |
| POC Details Contact Point Country |                                   | ^ |  |  |  |
| BRAD WILLIAMS                     | US - UNITED STATES OF AMERICA 🗙 🔻 |   |  |  |  |
| Phone Nbr                         | Address Line 1                    |   |  |  |  |
| 703-855-5555                      | 1340 FEDERAL LANE                 |   |  |  |  |
| DSN Nbr                           | Address Line 2                    |   |  |  |  |
| 225-5555                          |                                   |   |  |  |  |
| Fax Nbr                           | City                              |   |  |  |  |
|                                   | CLEVELAND                         |   |  |  |  |
| Email Address                     | State                             |   |  |  |  |
| BRAD.WILLIAMS@MC.COM              | OH - Ohio 🗙 🔻                     |   |  |  |  |
|                                   | Zip Cd                            |   |  |  |  |
|                                   | 44114                             |   |  |  |  |
| Add / Edit Remarks                |                                   |   |  |  |  |
| ✓ Add S Cancel                    |                                   |   |  |  |  |

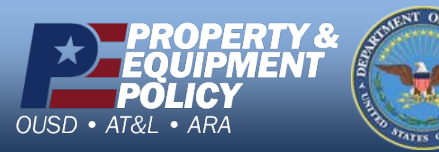

DPAS Call Center 1-844-843-3727

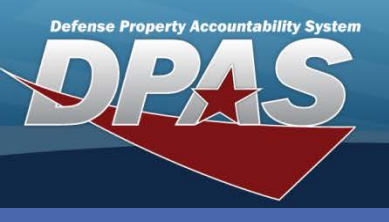

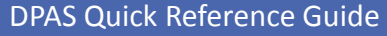

### **Updating a UIC**

- In the DPAS Warehouse module, navigate to UIC from the Customer Mgmt > UIC menu path - The Results Grid displays a list of all currently available UICs.
- If you change the Warehouse Name you must be logged into that Warehouse in order to see its associated UIC(s).

UIC

- You can only use UICs which are in *Active* Status.
- 2. Select the Edit button for the UIC to update The Update UIC pop-up displays.
- 3. Change any available field value(s).
- 4. Select the optional Add / Edit Remarks hyperlink to add a comment in the History Remarks field to document the reason for the change.
- 5. Select the **Update** button to save the changes The updated UIC displays highlighted at the top of the Results Grid.

|                 |       |          | Update UIC         | , | <   |
|-----------------|-------|----------|--------------------|---|-----|
| UIC             | + Add | 🚯 Grid C | Instructions       | , | ,   |
|                 |       |          | UIC POC            |   |     |
|                 | Edit  | × Delete | UIC                |   |     |
|                 | Edit  | × Delete | * UIC<br>M89560    |   |     |
|                 | Edit  | × Delete | * UIC Name         |   |     |
| ✓ Edit × Delete |       |          | M89560             |   |     |
|                 | Edit  | × Delete | i Parent UIC       |   |     |
|                 | Edit  | × Delete | Warehouse Name     |   |     |
|                 | Edit  | × Delete | COLUMBUS           | • |     |
|                 | Edit  | × Delete | Status             |   |     |
|                 | Edit  | × Delete | Add / Edit Remarks | Ţ |     |
|                 |       |          |                    |   | 1-9 |
| عالقيا          |       |          | ✓ Update           |   |     |
|                 |       |          | C Callor           |   |     |

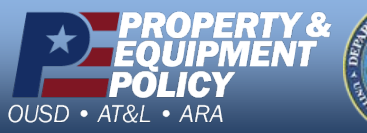

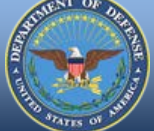

DPAS Call Center 1-844-843-3727

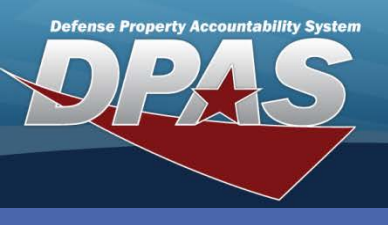

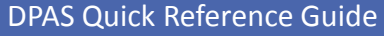

## **Deleting a UIC**

- In the DPAS Warehouse module, navigate to UIC from the Customer Mgmt > UIC menu path - The Results Grid displays a list of all currently available UICs.
- You cannot delete a UIC if it is associated with Member(s) and/or UIC Custodian(s).

UIC

- You cannot delete a UIC if it is a Parent UIC.
- 2. Select the **Delete** button for the UIC to remove The **Confirm Delete** pop-up displays.
- 3. Enter optional History Remarks.
- 4. Select the **Delete** button and the transaction is processed The deleted UIC no longer displays in the Results Grid.

| UIC + Add & Grid Options • |          |                                             |               |                  |          |                   |
|----------------------------|----------|---------------------------------------------|---------------|------------------|----------|-------------------|
|                            |          |                                             | UIC Name 🛛 🔻  | Parent UIC 🔺 🛛 🍸 | Status 🔻 | Contact Point 🛛 🔻 |
| 🖋 Edit                     |          | confirm Delete                              | 100500        |                  | A =40.12 |                   |
| 💉 Edit                     | × Delete | Instructions                                |               |                  |          | • • •             |
| N Edit                     | × Delete | Delete UIC<br>Are you sure you want to dele | to this IIIC2 |                  |          |                   |
| 💉 Edit                     | × Delete | History Remarks                             |               |                  |          |                   |
| 💉 Edit                     | × Delete | UIC NO LONGER NEEDED                        |               | <b>^</b>         |          |                   |
| 💉 Edit                     | × Delete |                                             |               |                  |          |                   |
| 💉 Edit                     | × Delete |                                             |               | Ŧ                |          |                   |
| 🖋 Edit                     | × Delete | × Delete S Cancel                           |               |                  |          |                   |
| 🖋 Edit                     | × Delete | M31301                                      | MAU 2         | M30002           | Active   |                   |
|                            | ▶ 10     | ▼ items per page                            |               |                  |          | 1 - 9 of 9 items  |

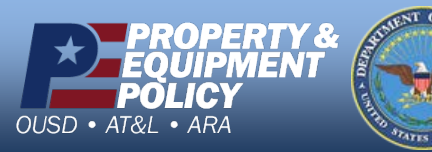

DPAS Call Center 1-844-843-3727